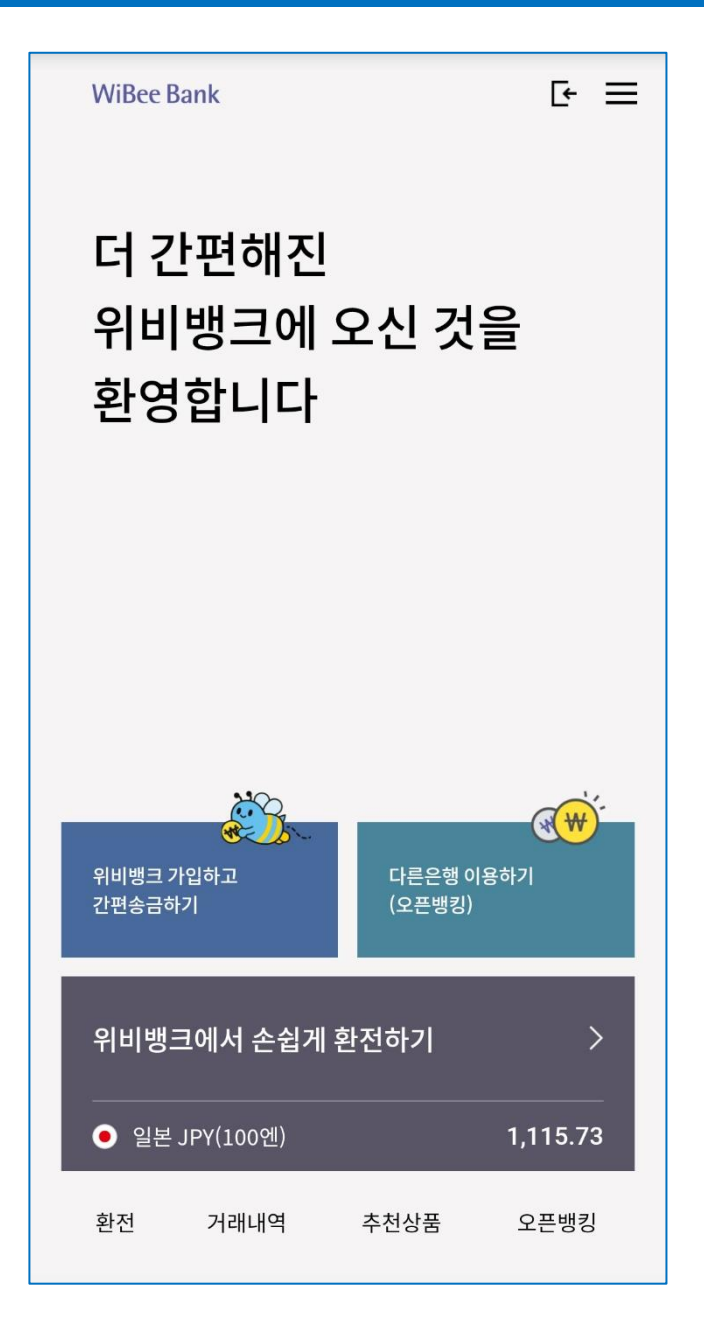

# 「대학 ID카드」신청 매뉴얼 (학생용)

2021. 01. 22 기준

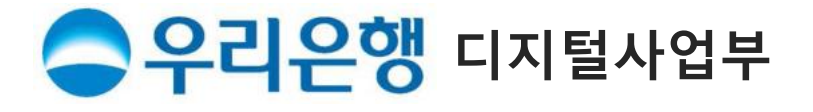

#### ★ 주요 업무 Flow

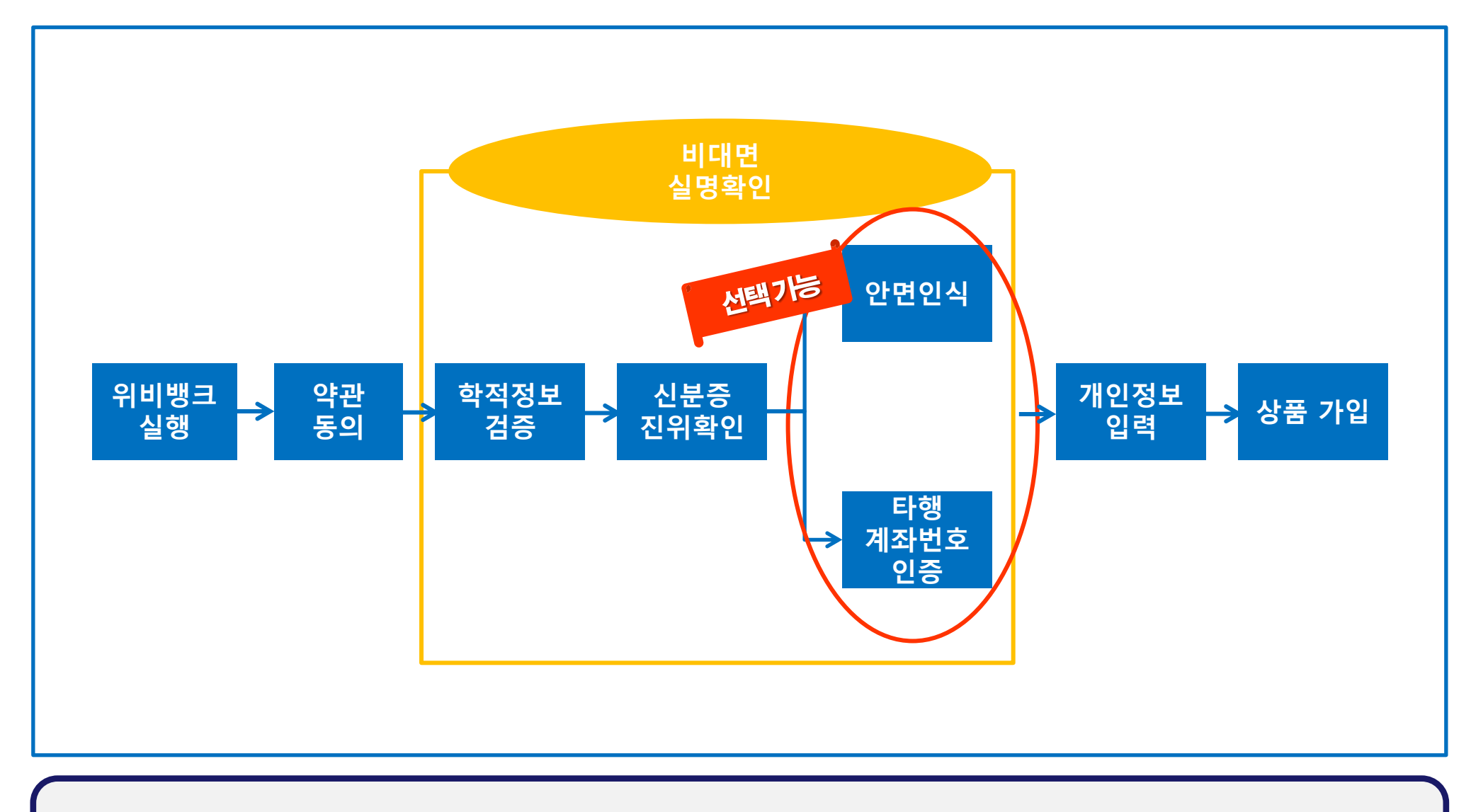

 1. 안면인식
 : 신분증상의 사진과 불일치시 진행 불가 (대학원생 등 신분증 흐릴 경우 오류 확률 ↑)

 2. 타행 계좌번호 인증 : 타행 계좌번호 입력 ⇒ 1원 송금되면서 입금자명에 <인증번호> 표시됨 ⇒ 확인하여 입력!

#### 1) 위비뱅크 Download & 실행(비로그인 고객)

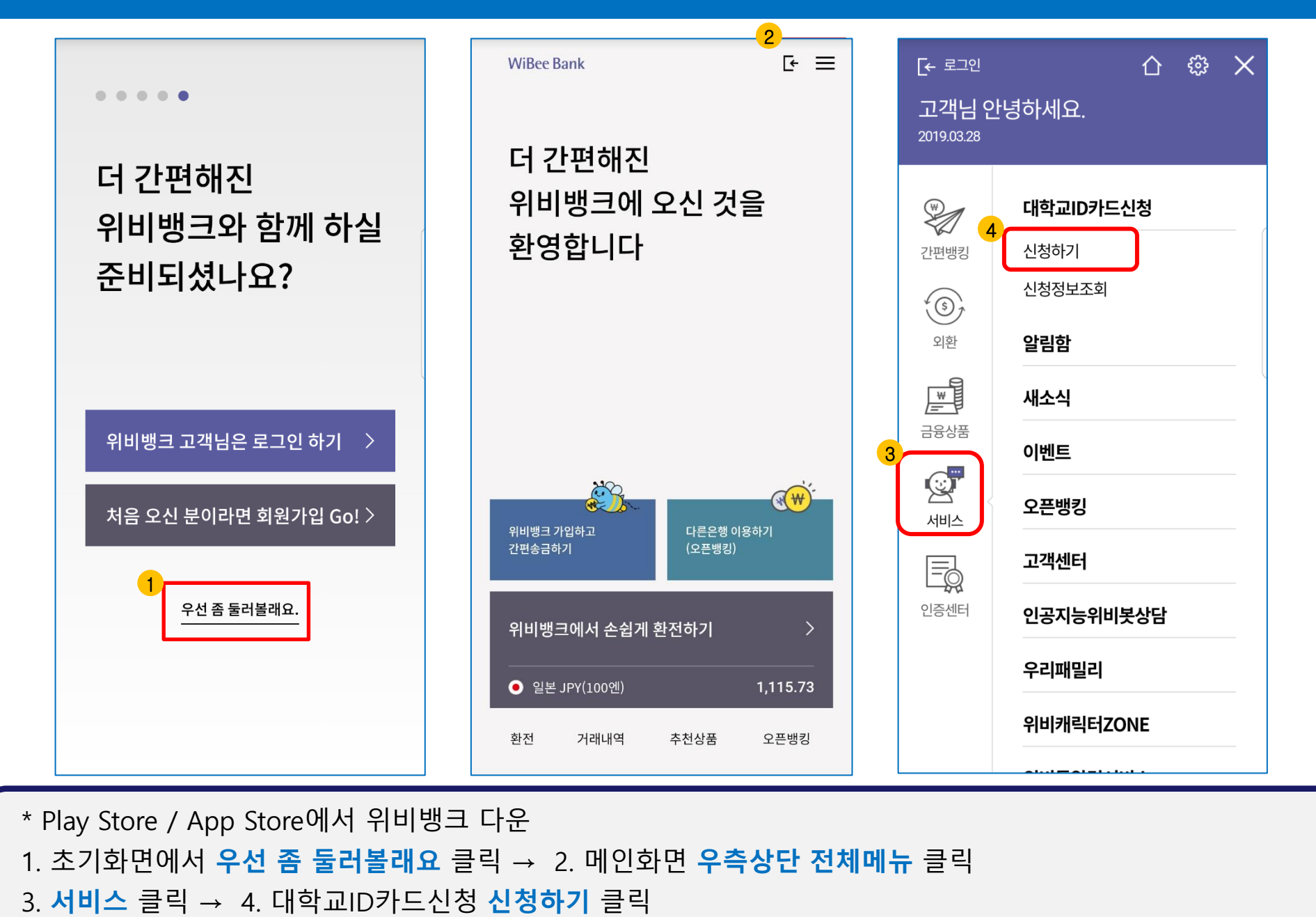

# 2-1) 약관동의 / 비대면실명확인#1(학적정보 검증)

| ← ID카드 약관동의                                                                                                 | 1 전체펼치기 ✓ Ⅰ Ⅰ ► Ⅰ □카드                                |  |  |
|----------------------------------------------------------------------------------------------------|------------------------------------------------------|--|--|
| 1 2 3 4 5 6 7<br>약관동의 인터넷뱅킹서비:                                                                              | 스약관 필수동의 <b>····································</b> |  |  |
| ID(Identification)카드<br>ID(Identification)카드는 학교 내에서 사용하는 신분증으로 은행업 개인정보처리(취                                | 급)방침 필수통의 2                                          |  |  |
| 무를 같이 사용할 수 있도록 만들어진 통합형 카드를 의미합니다.<br>ID카드는 대학생 전용카드로서 대학생활에 필요한 서비스를 모두<br>이용할 수 있습니다. [예금]예금거래기          | 본약관 필수동의 선택해주세요. ▼                                   |  |  |
| 서비스이용분야 [상품특약]위비 또                                                                                          | 고바일통장약관 필수동의                                         |  |  |
| 도서관이용: 도서관 줄입 및 도서반줄(반납)을 할 때 사용<br>합니다. 체크(하이브리드                                                           | )카드 개인회원약관 필수동의 조미드로버효 이려                            |  |  |
| 명금가드: 우리은행(D)가 및 ATM가들 이용이여 입/물금<br>등 은행 거래를 할수 있으며, 다른 은행의 CD기 및 ATM기<br>도 이용할 수 있습니다. 신용카드 개인회:           | 원약관 (필수통의) 구인증독인오 입덕                                 |  |  |
| 출입통제: 교내 건물에 허가된 인원만 출입할 수 있습니 다. КCaseb 이용약과                                                               | ·····································                |  |  |
| 교통카드:지하철및버스를이용하는 선불형 교통기능이                                                                                  | 학번/직번을 정확하게 입력해주세요                                   |  |  |
| 전자화폐:식당,화폐등교내에서카드충전후현금대용     본인은 약관을 제공       으로 결제 할 수 있습니다.     품에 가입함을 확인                                | 공받고 내용을 충분히 이해하고 동의하여 본 상<br>인합니다.                   |  |  |
| <b>체크카드</b> : 예금잔액 범위 내에서 교내/외 모든 신용카드<br>가맹점에서 이용하실 수 있습니다.                                                | 확인 조회                                                |  |  |
|                                                                                                    |                                                      |  |  |
| 1. 안내화면 하단 약관동의 옆 전체 펼치기 → 확인 클릭                                                                            |                                                      |  |  |
| 2. 약교 전택, 수민등록면오, 약면 입덕 우 소외 글닉                                                                             |                                                      |  |  |
| * 위표될 연경기간 아니거나 집덕경보가 약포국 중국경보와 굴월시시 선경물가<br>* 개명 또는 조미배층 병경이로 시처보기자 시법증화조미트로 처럼 지차하여 여여져 바면 한 하고에도 병경이쳐 편이 |                                                      |  |  |
| · · · · · · · · · · · · · · · · · · ·                                                                       |                                                      |  |  |

# 2-2) 비대면실명확인 #2(신분증 진위확인)

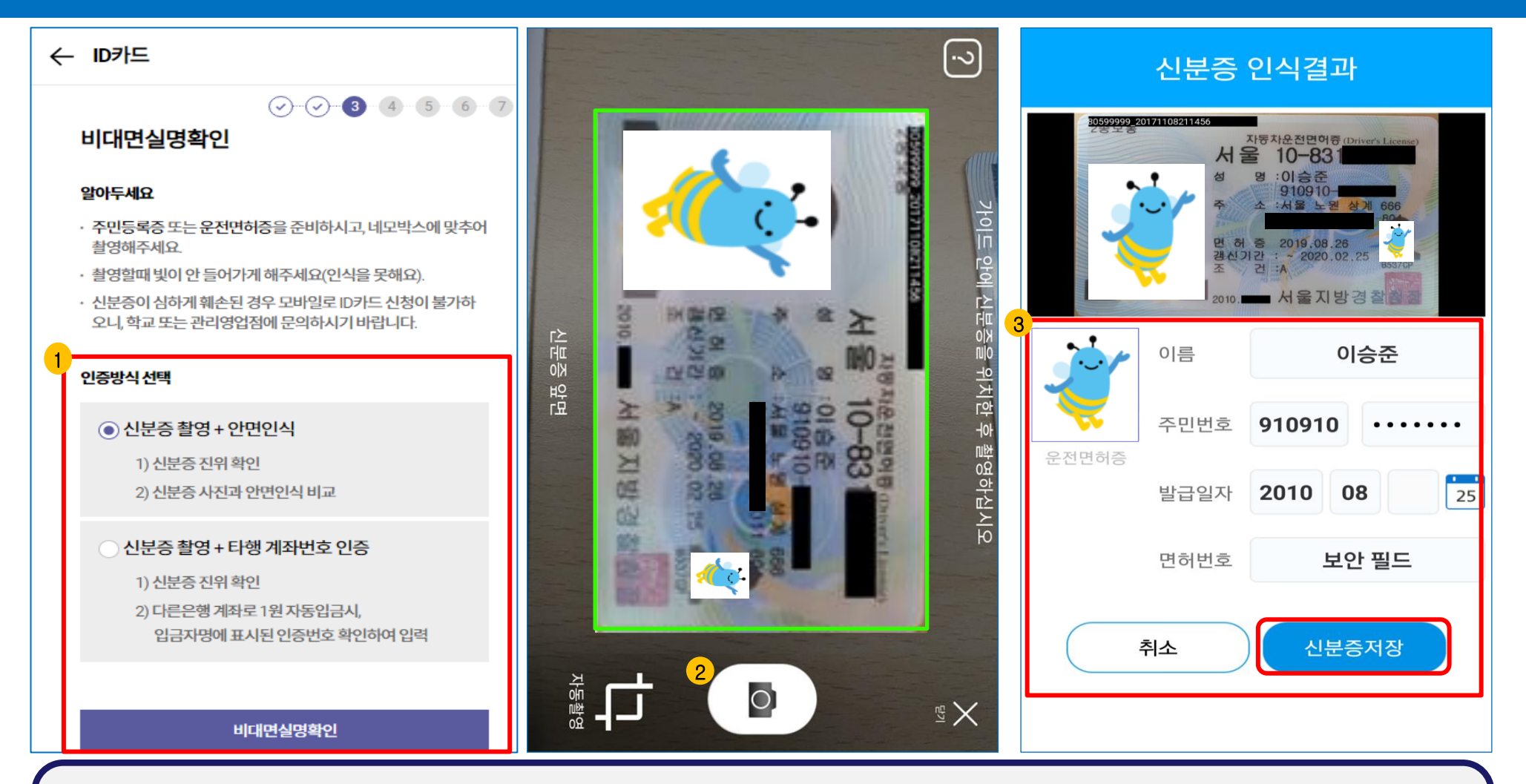

 알아두세요 숙지 후 인증방식 선택 및 비대면실명확인 클릭
 가이드라인과 신분증 일치시 자동 촬영 (수동 촬영도 가능)
 주민번호 뒷자리, 이름, 발급일자 등 인식오류시 수정 후 저장 ※ 신분증 진위확인 시도 총 5회 초과시 앱 종료 후 재신청 필요

#### \* **지속적인 불일치**시 **다른 인증방식(인증번호 확인) 선택하여 재신청** or 대학 지정 우리은행 영업점 방문 신청 필요

- ※ 안면인식 불일치시 신분증 촬영부터 다시 시작됨
- 2. 화면 하단에 표시되는 3가지 미션 수행. (크게 움직이지 말고 살짝 움직일 것)
- 1. 확인 클릭 후 가이드라인에 맞게 얼굴 위치 조정

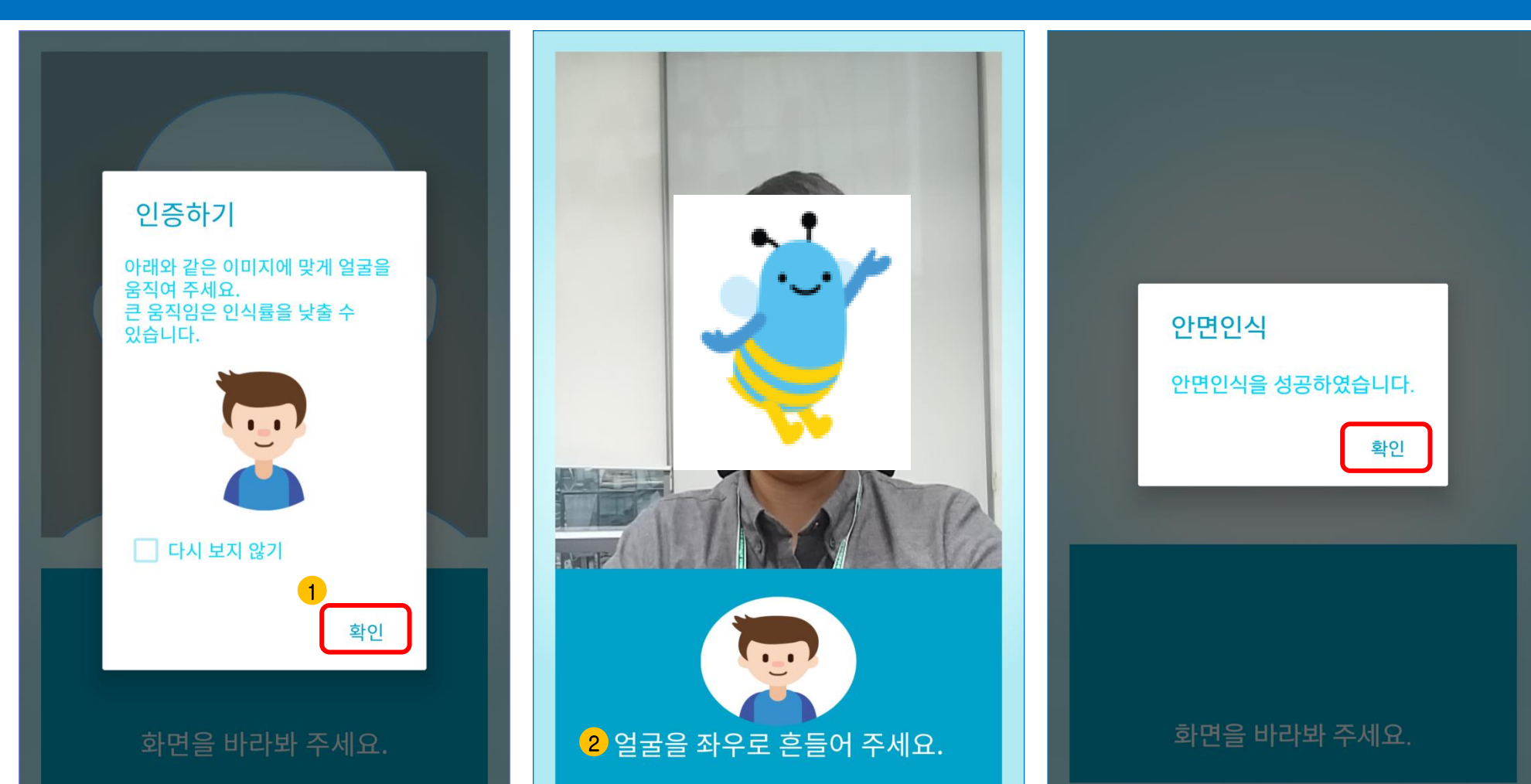

## 2-3) 비대면실명확인 #3 (안면인식)

## 2-3) 비대면실명확인 #3 (타행 계좌번호 인증)

| ← ID카드 금융기관명                   |                           | 금융기관명                      |  |  |
|--------------------------------|---------------------------|----------------------------|--|--|
|                                | 국민 ▼                      | 국민 🗸                       |  |  |
| 인증요청                           | 계좌버ㅎ 이증번호요척               | <b>계좌버ㅎ</b> 이즐번호요청         |  |  |
| 금융기관명                          | 1234567800123             | 1234567800123              |  |  |
| 국민 🗸                           |                           |                            |  |  |
| <b>계좌번호</b> 민증번호요청             | 인증번호 확인                   | 인증번호 확인                    |  |  |
| 숫자만 입력해주세요                     | 금융기관명                     | 금융기관명                      |  |  |
|                                | *위의 계좌로 입금된 1원의 입금자명에 표시된 | * 위의 계좌로 입금된 1원의 입금자명에 표시된 |  |  |
|                                | 05:53 연장하기                | 05:53 연장하기                 |  |  |
|                                | 우리 숫자4자리 입력해주세요           | 우리 숫자4자리 입력해주세요<br>        |  |  |
|                                | 확인                        | 확인                         |  |  |
| 1. 금융기관명 선택, 계좌번호 입력 후 인증번호 요청 |                           |                            |  |  |

⇒ 선택한 은행의 계좌번호 내역(1원 입금) 확인 (선택한 은행의 인터넷뱅킹/스마트뱅킹/ATM 등을 통해 확인)

2. 입금자명에 기재된 「우리ㅇㅇㅇㅇ」 중 4자리 확인하여 입력

# 3) 개인정보 입력

| ← ID카드                                                                              | 휴대폰번호입력   | 4<br>직장/학교 전화번호*                                                                 |  |  |
|-------------------------------------------------------------------------------------|-----------|----------------------------------------------------------------------------------|--|--|
| ⊘⊘④④7 1                                                                             | 선택 ▼      | 055 💌 - 334 - 7111                                                               |  |  |
| 성명                                                                                  | 3 자택주소*   | 우편물 발송처*                                                                         |  |  |
| 홍일삼                                                                                 | 우편번호 주소찾기 | ● 자택 ○ 직장(하교) ○ 수시거부                                                             |  |  |
| 2                                                                                   | 기본주소      |                                                                                  |  |  |
| 영문성명*                                                                               | 상세주소      | *단,학생증은 발송처 선택과 관계없이 해당 캠퍼스내<br>우리은행 영업점으로 발송됨.                                  |  |  |
|                                                                                     | 자택전화번호    | () 알아두세요 ^                                                                       |  |  |
| 단과대학                                                                                | 선택 ▼      | 기존 개인정보(성명, 휴대전화번호 제외)는 본 페이지에서 입력된 개<br>인정보로 변경됩니다.                             |  |  |
|                                                                                     | 직장/학교 주소* | 체크카드(ID카드 또는 썸(SUM)타는 우리 Uni체크카드) 신청의 경우<br>우리카드는 물론 BC계열 타 카드사 개인정보도 입력된 정보로 변경 |  |  |
| 학부/학과                                                                               | 주소찾기      | 을 두 났으니 이점 뉴의아시가 미급니다.<br>우리은행 고객은 휴대폰번호 변경 시 고객정보관리 화면에서 변경                     |  |  |
| 우리은행                                                                                | :         | 하시기 바랍니다.                                                                        |  |  |
| E-Mail*                                                                             |           | 확인                                                                               |  |  |
| 1. 성명/ 학과 등 기본 세팅정보 확인 → 오류시 <b>학교</b> 로 연락                                         |           |                                                                                  |  |  |
| 2. <mark>영문성명 반드시 풀네임</mark> 으로 입력필요 / <b>이니셜, 특수기호, 숫자</b> 등 입력시 <mark>발급불가</mark> |           |                                                                                  |  |  |
| 3. <b>상세주소</b> 입력 시 도로명주소로 입력필요 / !@#\$%^&*()_+ 등 <b>특수기호 입력불가</b>                  |           |                                                                                  |  |  |
| 4. 학교 전화번호, 우편물발송처 입력 후 확인 클릭                                                       |           |                                                                                  |  |  |

\*표시가 있는 항목은 필수 입력

# 3) 개인정보 입력(사진 첨부)

| ← ID카드                                                                                                    | ✓ ID카드안내 및 신청 ==<br><sup>전체예밖</sup>                                                                                                    | <사진 용량 확인 및 줄이기 방법>                                                                                                    |
|----------------------------------------------------------------------------------------------------|----------------------------------------------------------------------------------------------------|----------------------------------------------------------------------------------------------------|
| ⊘⊘④④567 사진첨부                                                                                                    | ***                                                                                                    | 1. 위비톡에서 "나에게 보내기"<br>2. 사진선택 후 "일반화질"로 전송<br>3. 전송된 사진 <mark>다시 다운로드</mark><br>4. Wibee Talk 폭더에 다운로드 된 사진                                                                                                    |
| 사진을 선택하세요.                                                                                                    | 알림                                                                                                    | 으로 업로드                                                                                                    |
| 2     새로운 사진으로 변경       1     확인(보이는 사진으로 적용)                                                                                                    | 새롭게 첨부된 사진이 없습니다.<br>사진첨부를 안 하시면 신분증 촬영 시<br>촬영된 현재 보이는 이미지로<br>등록됩니다.                                                                                              | ✓ WiBee Talk     Elê       ✓ WiBee Talk     Elê       ✓ TUTUTS 225 54     1/1                                                                                                    |
| <ul> <li>ⓒ 알아두세요</li> <li>· 본인임을 증명할 수 있는 반명함 또는 증명사진으로 등록해 주세요.</li> <li>· JPG 파일만 가능하며 파일의 크기는 200KB 이하만 이용가능.</li> <li>· JPG 파일 사이즈: 반명함판(3x4cm) 혹은 400x475 pixel.</li> <li>· 잘못된 사진등록은 카드발급 불가 등의 불이익을 받으실 수 있습니다.</li> </ul> | 의 대도 신영 아지겠습니까?<br>알 취소 3 확인<br>- 본인임을 증명할 수 있는 반명함 또는 증명사진으로 등록해 수<br>세요.<br>- JPG 파일만 가능하며 파일의 크기는 200KB 이하만 이용가능.<br>- JPG 파일 사이즈: 반명함판(3x4cm) 혹은 400x475 pixel. | ●       ●       ●       ●       ●       ●       ●       ●       ●       ●       ●       ●       ●       ●       ●       ●       ●       ●       ●       ●       ●       ●       ●       ●       ●       ●       ●       ●       ●       ●       ●       ●       ●       ●       ●       ●       ●       ●       ●       ●       ●       ●       ●       ●       ●       ●       ●       ●       ●       ●       ●       ●       ●       ●       ●       ●       ●       ●       ●       ●       ●       ●       ●       ●       ●       ●       ●       ●       ●       ●       ●       ●       ●       ●       ●       ●       ●       ●       ●       ●       ●       ●       ●       ●       ●       ●       ●       ●       ●       ●       ●       ●       ●       ●       ●       ●       ●       ●       ●       ●       ●       ●       ●       ●       ●       ●       ●       ●       ●       ●       ●       ●       ●       ●       ●       ●       ●       ●       ● |

- 1. 신청시 촬영한 신분증 사진으로 기본 세팅됨
- 2. 원하는 사진으로 변경 가능(반드시 확장자 jpg파일, 용량 200KB 이하만 가능)
- 3. 확인 클릭시 다음단계 이동, 취소 클릭시 새로운 사진으로 변경 이동

# 4) 상품가입 (ID카드/입출식통장/원터치알림)

| ← ID카드                                        |         | 학번(직번,교번)                                                      |
|-----------------------------------------------|---------|----------------------------------------------------------------|
| ØØØ                                           |         | 95011223                                                       |
| 기타 동의서 동의<br>유니체크카드신청 동의서<br>개인(신용)정보 필수적 동의서 | 전체평치기 🖌 | <b>생년월일</b><br>950112                                          |
| 개인(신용)정보 필수적 수집ㆍ이용                            | (필수동의)  | <b>성명</b><br>홍익삼                                               |
| 고유식별정보 필수적 수집·이용                              | 필수통의    |                                                                |
| 개인(신용)정보 조회                                   | 필수통의    | ID카드 연결희망계좌번호<br>2 · 우리은행계좌가 없는 경우                             |
| 고유식별정보조회                                      | 필수동의    | WON통장 WON통장 안내     한재 이용중인 우리은행 계좌가 있는 경우                      |
| 개인(신용)정보 필수적 제공                               | 필수통의    | <b>계좌비일번호</b><br>숫자 4자리                                        |
| 고유식별정보 필수적 제공                                 | 필수통의    | <b>계좌비밀번호확인</b><br>숫자 4자리                                      |
| ⊘ 위의 전체 사항에 동의합니다.                            |         | -<br>*[4자리 아라비아 숫자 사용] '1111', '1234', 주민번호, 휴대폰번호 등은 사용]<br>가 |
|                                               |         |                                                                |

| 4 원터치알림 가입 신청                                                                                               |
|----------------------------------------------------------------------------------------------------|
| ◉ 예 ○ 아니오                                                                                                   |
| 비로비로 알려주는 금융스토리<br>입출금 원터지알림                                                                                |
| 원터치알림으로 금융정보를 무료로 바로 바로 확인하세요.<br>● 입출금 내역을 <b>무료로 받는다.</b>                                                 |
| "내 통장의 입출금 거래내역을 무료로 바로바로 알려줍니다"<br>• 여러 계좌를 부담 없이 마음껏 무료로<br>• 계좌별/기간별 입출금 리포트 제공<br>• 간편한 로그인으로 거래내역을 한눈에 |
| ● 금융정보를 <u>스토리로 본다</u> .                                                                                    |
| "다양한 금융정보 알림을 나만의 스토리로<br>만들어 줍니다"<br>• 입출금 알림과 동시에 간편하게 바로 메모<br>• 계좌꾸미기로 나만의 계좌 석정                        |
| • 입출내역을 SMS, 톡, 캘린더로 바로 공유                                                                                  |

- 1. **전체펼치기** → 필수동의항목 확인
- 2. 새로운 계좌 신규할 경우 상품 선택
- 3. 기존 우리은행 계좌와 학생증 연결 원할 경우 계좌번호 입력
- 4. 원터치알림(입금출내역을 Push메세지로 수신) 원할 경우 신청

# 4) 상품가입 (추가체크카드/전자금융/청약저축)

| 1 | 추가체크카드신청 카드혜택보기                                                                       | ← ID카드                                                  |  |  |
|---|---------------------------------------------------------------------------------------|---------------------------------------------------------|--|--|
|   | <ul> <li>● 예 ● 아니오</li> <li>* ID카드와는 무관한 별도의 체크카드로 후불교통 등 추가혜<br/>택이 있습니다.</li> </ul> | <ul> <li>····································</li></ul> |  |  |
|   | 카드대금 이용명세서                                                                            | ◉ 예 ○ 아니오                                               |  |  |
|   | ● 스마트앱 E-mail                                                                         | [예금]주택청약종합저축 약관 확인완료                                    |  |  |
| 2 | 인터넷뱅킹,스마트뱅킹ID<br>중복확인                                                                 | 본인은 약관을 제공받고 내용을 충분히 이해하고 동의하여 본 상<br>품에 가입함을 확인합니다.    |  |  |
|   | * 영문 또는 영문+숫자 6~10자리                                                                  | 확인                                                      |  |  |
|   | 이용자비밀번호                                                                               | 신규계좌비밀번호*<br>                                           |  |  |
|   | 이용자 비밀번호 입력                                                                           |                                                         |  |  |
|   | *영문/숫자또는영문/숫자/특수문자혼합8~15자리,입력기능<br>특수문자(@#%%%%()                                      | 신규계솨비밀번호확인"<br>수자 4자리                                   |  |  |
|   | 확인                                                                                    | ~~~~~~~~~~~~~~~~~~~~~~~~~~~~~~~~~~~~~                   |  |  |

1. 학생증 외 **추가로 발급**되는 체크카드 원할 경우 신청 (**후불교통, 해외사용** 등 기능)

\* 인터넷뱅킹 ID, 이용자비밀번호 메모해 둘 것 (신청완료 후 로그인 필요)

2. 인터넷뱅킹, 스마트뱅킹 가입은 프로세스 완료 위해 필수 가입 (기존 가입자는 중복확인 클릭하여 확인가능)

3. 주택청약종합저축 신청한 경우 학생증(ID) 수령 위해 영업점 방문시 "신분증, 가입금액" 지참 필요

#### \* 신청내용 변경은 학생증 수령시 영업점에서 가능

\* 학교로부터 공지 받은 기간에 우리은행 지정 영업점 방문하여 학생증 수령 (신분증 필수)

2. 최종 신청완료할 경우에는 재신청 불가

1. 확인 후 재신청할 경우에는 기존 신청정보는 삭제되므로 주의 (단, 인터넷뱅킹 ID, 비밀번호는 유지됨)

| < ID카드안내 및 신청 ──                                         | ← ID카드                                                                    |   | E-mail      | testhong@*****                       |
|----------------------------------------------------------|---------------------------------------------------------------------------|---|-------------|--------------------------------------|
| <b>6</b> /7                                              | ØØØØØØ                                                                    |   | 휴대폰번호       | 010-1111-2222                        |
|                                                          |                                                                           |   | MCAA본인확인서   | 미출력대상                                |
| ◎ ID카느신정 확인                                              |                                                                           |   | 통장선택        |                                      |
| 학번(직번,교번) 20171***                                       |                                                                           |   | 원터치알림 가입 신청 | 예                                    |
| 주                                                        | ID카드 신청이 완료되었습니다.<br>지정된 교부기간에 대학영업점 방<br>문하시어 학생증 꼭 수령하세요.<br>(신분증지참 필수) |   | 집전화번호       |                                      |
| 알림<br>성                                                  |                                                                           |   | 직장전화번호      |                                      |
| 영 ID카드 신청정보가 저장되었습니다.                                    |                                                                           |   | 집주소         |                                      |
| <sup>학</sup> 재신청을 하면 기존에 신청하셨던<br>때 인터넷뱅킹 ID 및 이용자 비밀번호는 |                                                                           |   | 직장주소        |                                      |
| 변경되지 않습니다.                                               |                                                                           |   |             |                                      |
|                                                          | 학번(직번교번) 95011***                                                         |   | () 알아두세요    | A ^                                  |
| Et                                                       | 주민등록번호 950112-*****                                                       |   | · 신청완료 후에는  | · 학교에서 지정한 지점(출장소)에 방문하여 내용          |
| 휴대폰번호 010-4                                              | 성명 홍일삼                                                                    |   | 변경가능합니다.    |                                      |
| MCAA본인확인서 출력대상                                           | 영문성명 testhong                                                             | 2 | · ID카드신청 문의 | : (1588-5000, 1599-5000)-0번-2번 인터넷뱅킹 |
| 추가체크카드 신청 예                                              | 학교/기관명<br>대학명/부서명                                                         |   |             | 신청완료                                 |

5) 신청완료